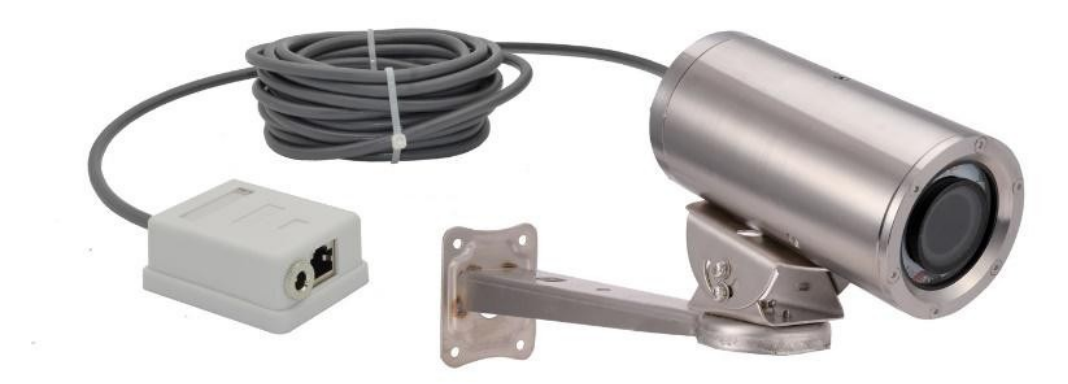

Note: only support windows-IE for parameter setting. Google browser (Need to install IETab) (Instruction manual/IETab) Support windows-IE, computer software, mobile APP, NVR, all PTZ control.

# U disk content :

| Docking protocol introduction: HTTP API_V1.0                                   |
|--------------------------------------------------------------------------------|
| Camera search and modification tool : General_DeviceManage_V2.5.2.2.T.20180326 |
| DeviceSeach search tools and instructions/DeviceSearch                         |
| WindowsWindows-CMS/General_CMS_V3.1.0.8.T.20180606                             |
| Hikvision software 海康威视软件/iVMS-4200(V3.1.0.5_E)                                |
| Hikvision software 海康威视软件/ivms-4200v2.7.1.4                                    |
| MACUMEye_mac_v2.4.9.3 (Support P2P ID WAN remote browsing)                     |
| Hikvision software 海康威视软件/V1.02.05.02-iVMS-4200.pkg                            |
| AndroidUMEye Pro_android_v2.3.4.28.apk (Support P2P ID WAN remote browsing)    |
| IOSUMEye Pro_ios_v2.4.1.1.ipa (Support P2P ID WAN remote browsing)             |

IE Browser remote access

# http://umweb.umeye.com/

FormatFactory\_setup:Video playback and conversion format software

IP Camera default IPaddress: 192.168.1.88 (Before use, check the LAN IP) TCP Port: 5000, HTTP Port:80, ONVIF Port: 2000 (Access other software and NVR).

If other computer software or devices are connected via the ONVIF protocol, images cannot appear. Try adjusting the camera video encoding: H.264/MJPEG/H.265/H.265+.

Camera IP address: 192.168.1.88 Camera user:admin Camera password:admin

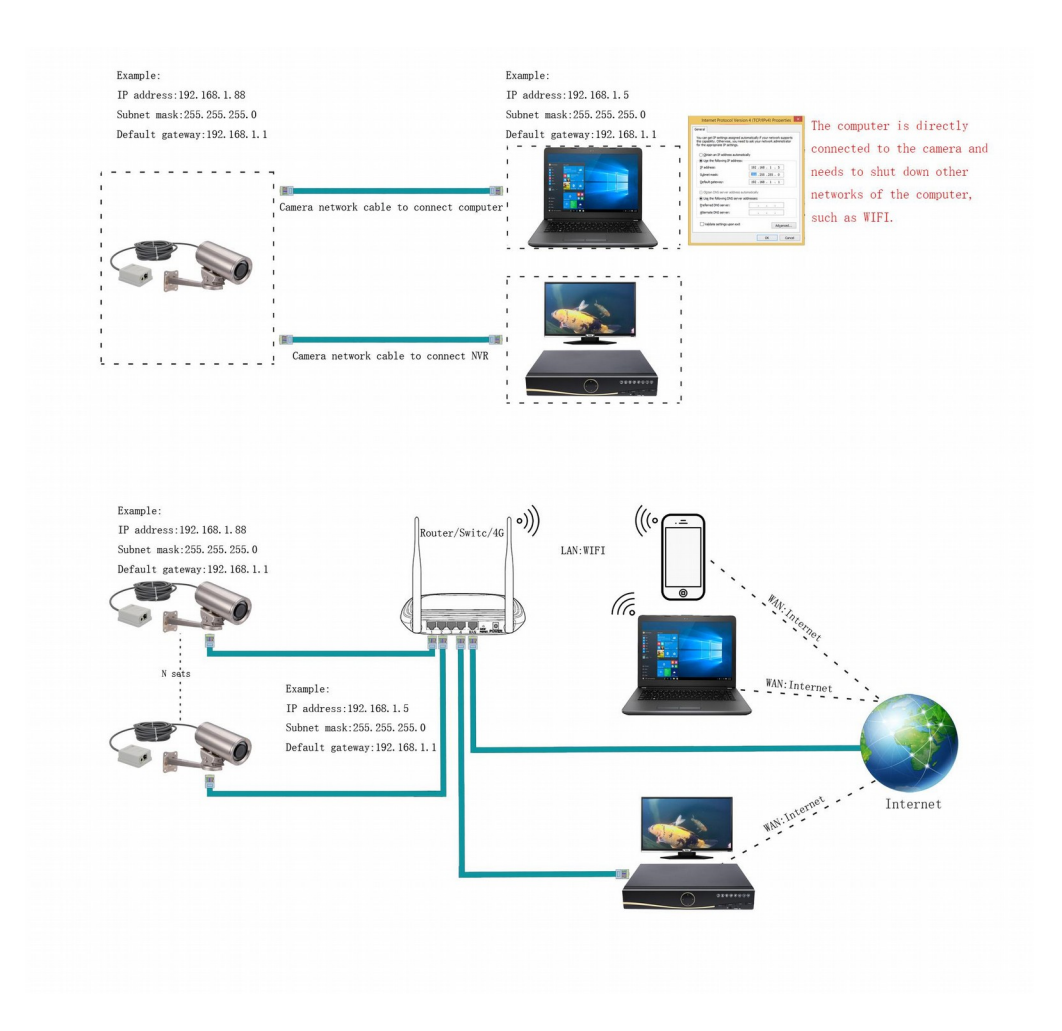

1:PTZ position: lighting adjustment (Support windows-IE, computer software, mobile APP, NVR, all PTZ control.) Diameter zoom lens intelligent learning correction (new scene correction), Input: 255, click: Call, the camera lens will learn from the new focus intelligent according to the current environment.

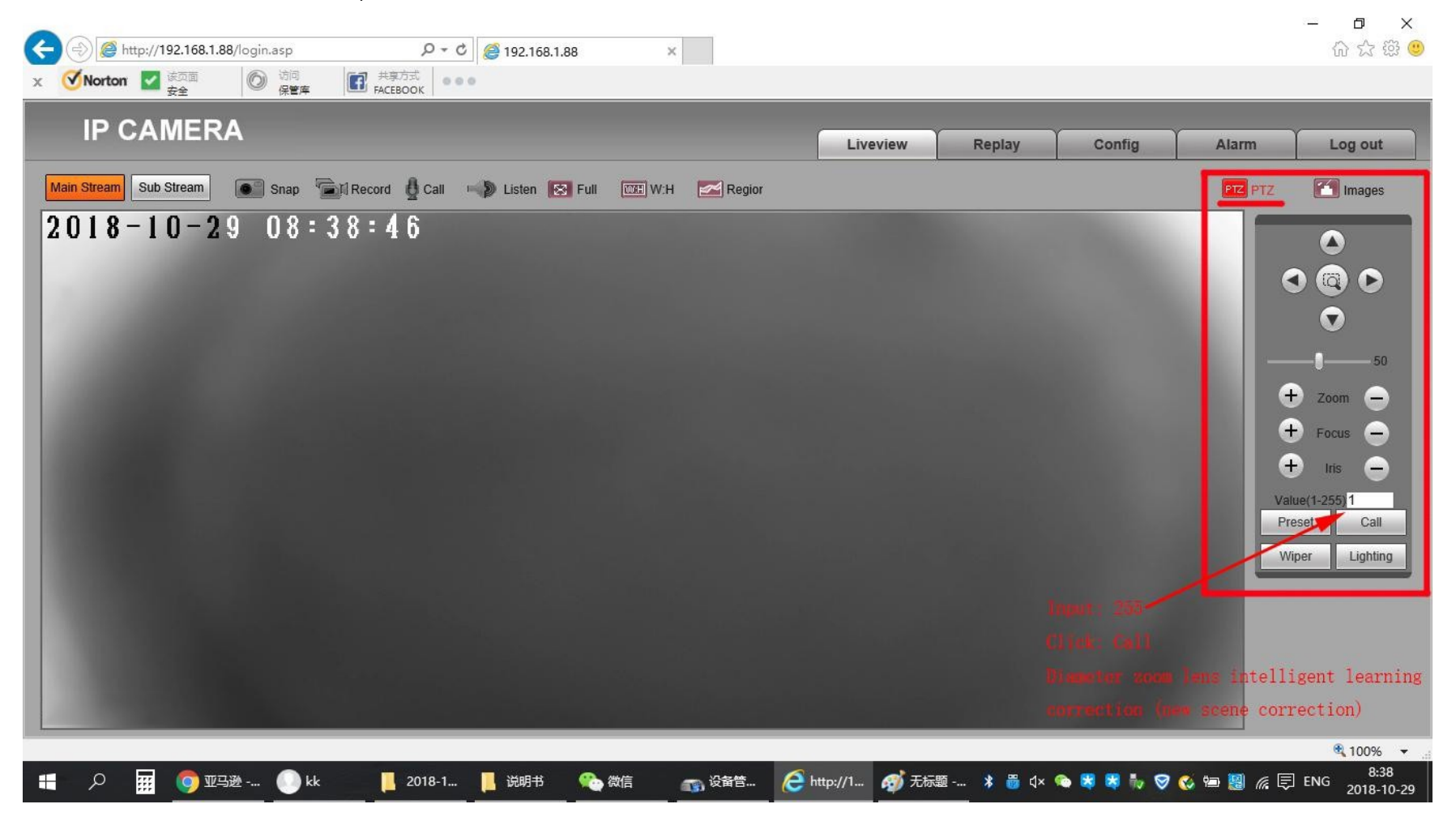

Set the lights through the NVR/Computer Software/IE/Mobile APP PTZ function. 通过NVR/电脑软件/IE/手机APP云台功能设置灯光

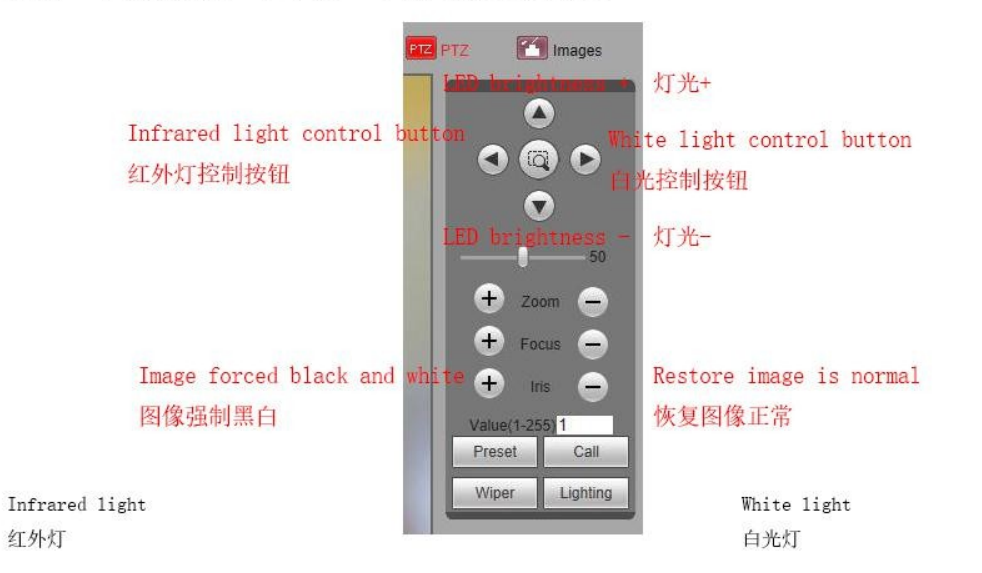

1:Default Photosensitive IC control Brightness 50% 光敏控制默认亮度50%

#### Click once to switch 点击一次切换

2:Default manual control Brightness 0% 手动控制默认亮度0% 1:Default Photosensitive IC control Brightness 50% 光敏控制默认亮度50%

#### Click once to switch 点击一次切换

2:Default manual control Brightness 0% 手动控制默认亮度0% 2:Camera internal detail adjustment: use IE browser 192.168.1.88 to enter the camera internal settings

1:Image color adjustment: color / black

The default color turns black. If you need to maintain color, please go inside the camera to set it up.

Note:

- 2.1: Black and white image, lower illumination and clearer.
- 2.2: When using infrared light, it must be in black or automatic state.

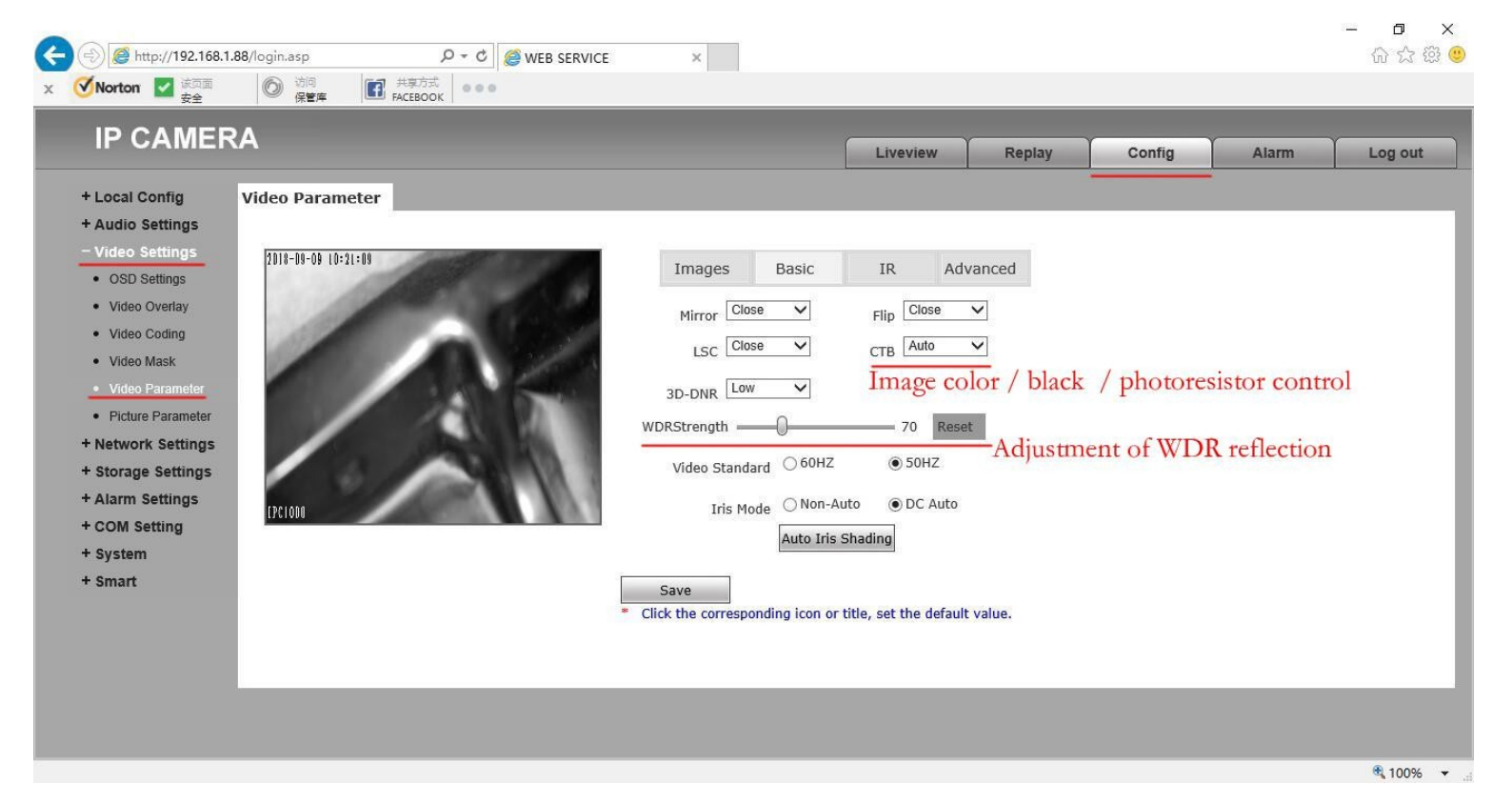

3:Set the status of the IR-CUT. Adjust the position of the 2 filters inside the camera.

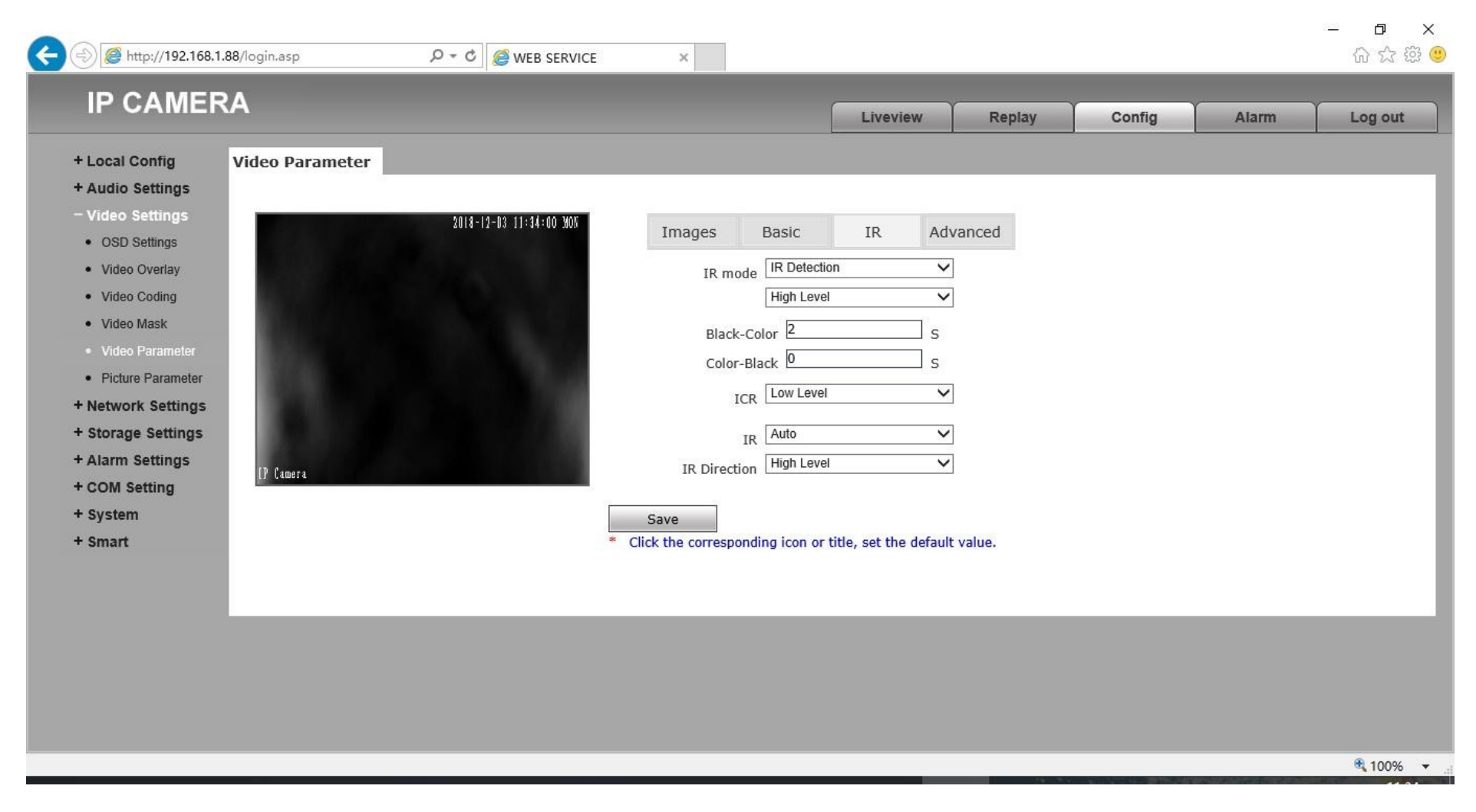

### 4: Image brightness adjustment

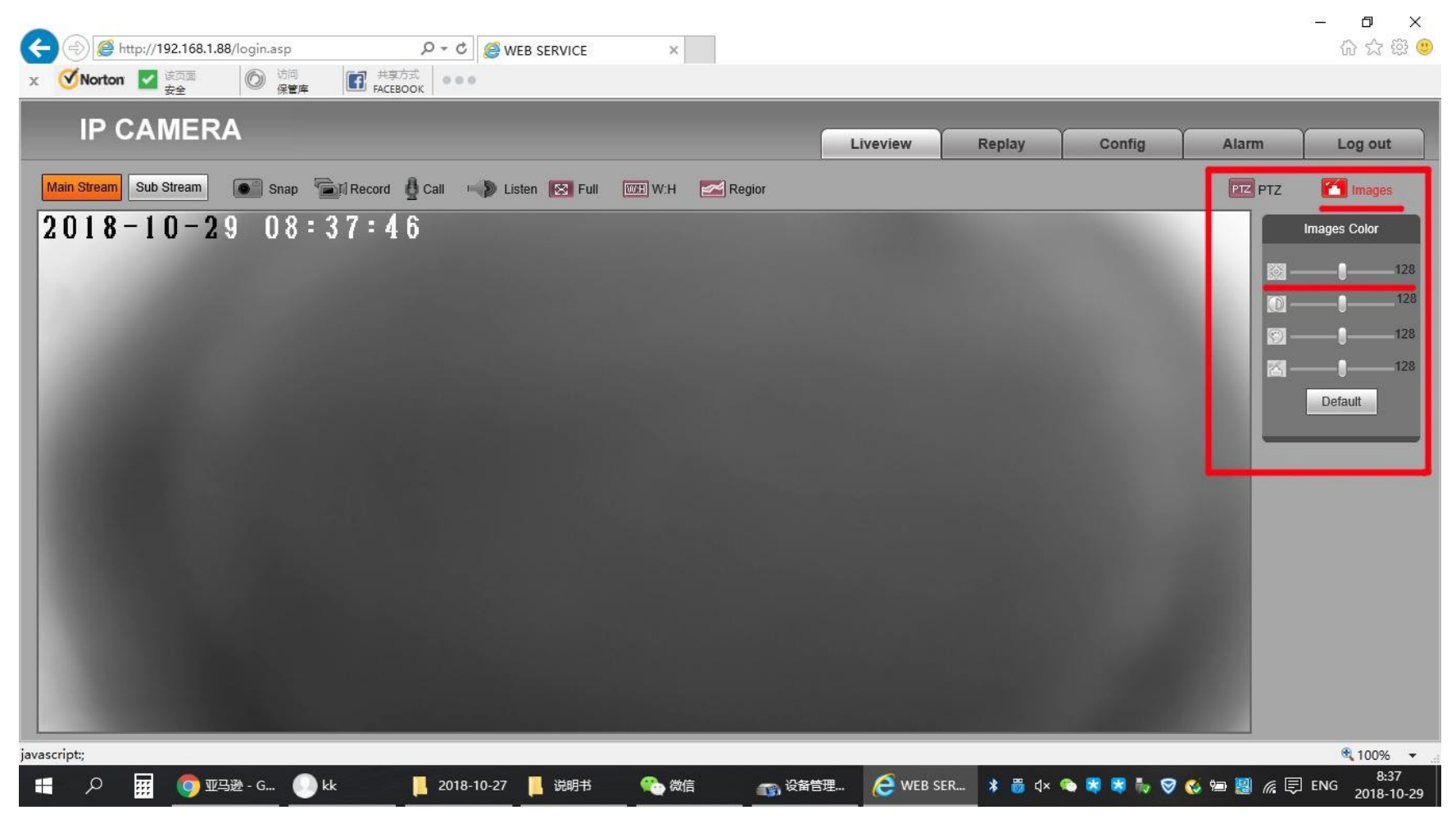

5:Image quality and response speed adjustment

Note:

If you encounter the ONVIF protocol docking: please try to adjust H.264/H.265/H.265+

If it is GOP (F) affect the reaction rate.

| 🗹 Norton 🔽 🛲                     |                 | 共享方式 000       |         |                 |              |         |         |        |        |       |         |
|----------------------------------|-----------------|----------------|---------|-----------------|--------------|---------|---------|--------|--------|-------|---------|
|                                  |                 | PACEBOOK       |         |                 |              |         |         |        |        |       |         |
|                                  | (A              |                |         |                 |              | Livevie | w       | Replay | Config | Alarm | Log out |
| + Local Config                   | Video Coding    |                |         |                 |              |         |         |        |        | •0    |         |
| + Audio Settings                 |                 |                |         |                 |              |         |         |        |        |       |         |
| – Video Settings                 |                 | Main Stream    |         |                 | Sub Stream   |         |         |        |        |       |         |
| OSD Settings                     | Coding Level    | High Profile   | ~       | Coding Level    | Main Profile | ~       |         |        |        |       |         |
| Video Overlay                    | Coding          | H.264          | ~       | Coding          | H.264        | ~       |         |        |        |       |         |
| <ul> <li>Video Coding</li> </ul> | Resolution      | 1920 * 1080    | ~       | Resolution      | 640 * 480    | ~       |         |        |        |       |         |
| Video Mask                       | Quality         | Normal         | $\sim$  | Quality         | Normal       | ~       |         |        |        |       |         |
| Video Parameter                  | Advanced        |                |         | Advanced        | ~            |         |         |        |        |       |         |
| Picture Parameter                | Rate control    | VBR            | ~       | Rate control    | VBR          | ~       |         |        |        |       |         |
| + Network Settings               | Quality         | Better         | ~       | Quality         | Bad          | ~       |         |        |        |       |         |
| + Storage Settings               | Bitrate limits  | (30~16384Kb/S) |         | Bitrate limits  | (30~16384Kb  | /S)     |         |        |        |       |         |
| + Alarm Settings                 | Bitrate(Kb/S)   | 3584           |         | Bitrate(Kb/S)   | 1024         | ]       |         |        |        |       |         |
| + COM Setting                    | Frame rate(F/S) | 25             | (1~25)  | Frame rate(F/S) | 25           |         | (1~25)  |        |        |       |         |
| + System                         | GOP(F)          | 25             | (1~200) | GOP(F)          | 25           |         | (1~200) |        |        |       |         |
| + Smart                          |                 | LAN WA         | .N      |                 | LAN          | WAN     |         |        |        |       |         |
|                                  |                 | Save           | Imag    | e response s    | speed        |         |         |        |        |       |         |
|                                  | * LAN:LAN       | Default.       |         |                 |              |         |         |        |        |       |         |
|                                  | * WAN:WA        | N Default.     |         |                 |              |         |         |        |        |       |         |
|                                  |                 |                |         |                 |              |         |         |        |        |       |         |
|                                  |                 |                |         |                 |              |         |         |        |        |       |         |

# 6:If the TF card function is supported:

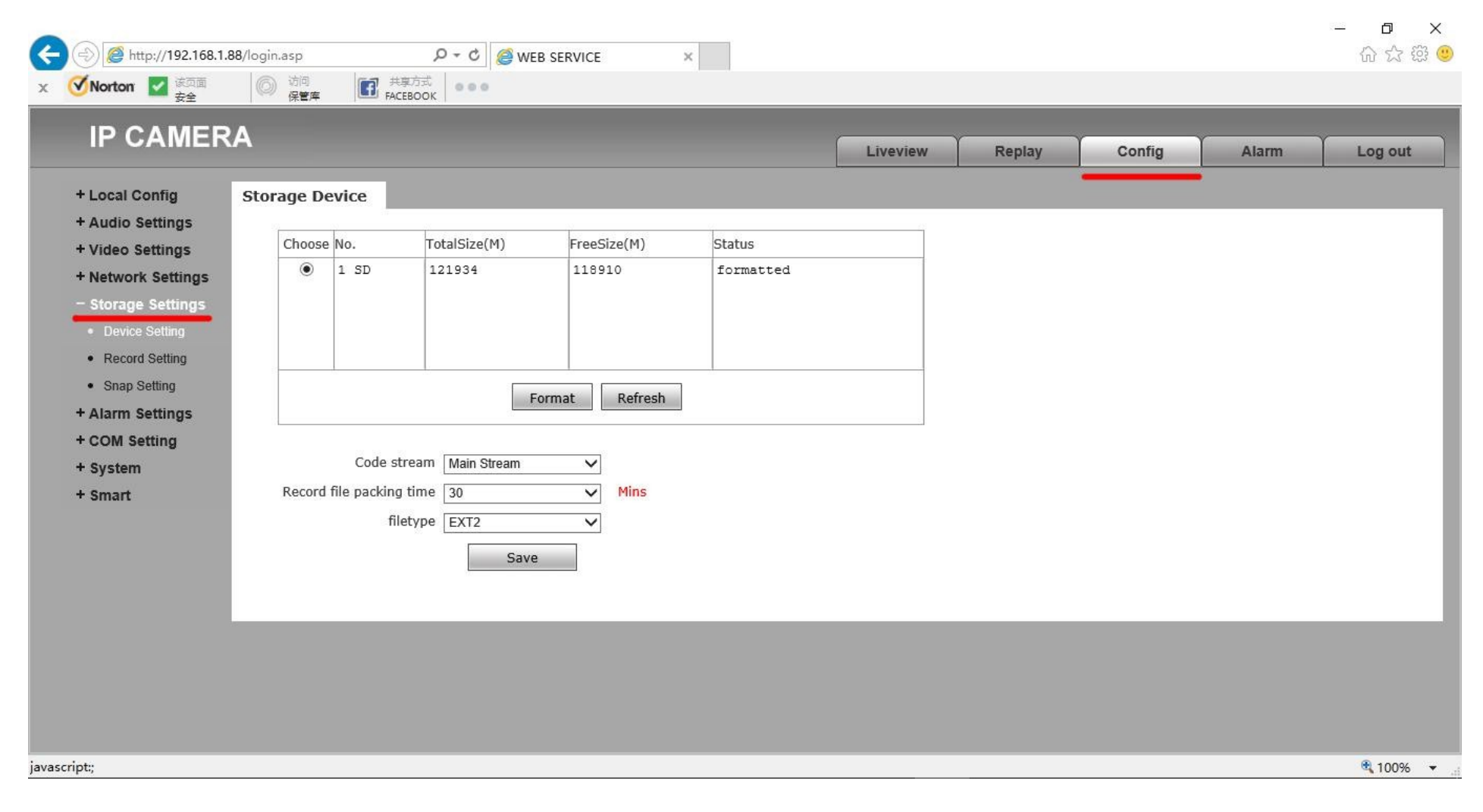

7 : P2p remote connection

Option 1: The same LAN, the phone to search.

Option 2: Use the windows-ie browser to find the UUID number.

Option 3: Use the umeye computer software to search for UUID numbers on the LAN.

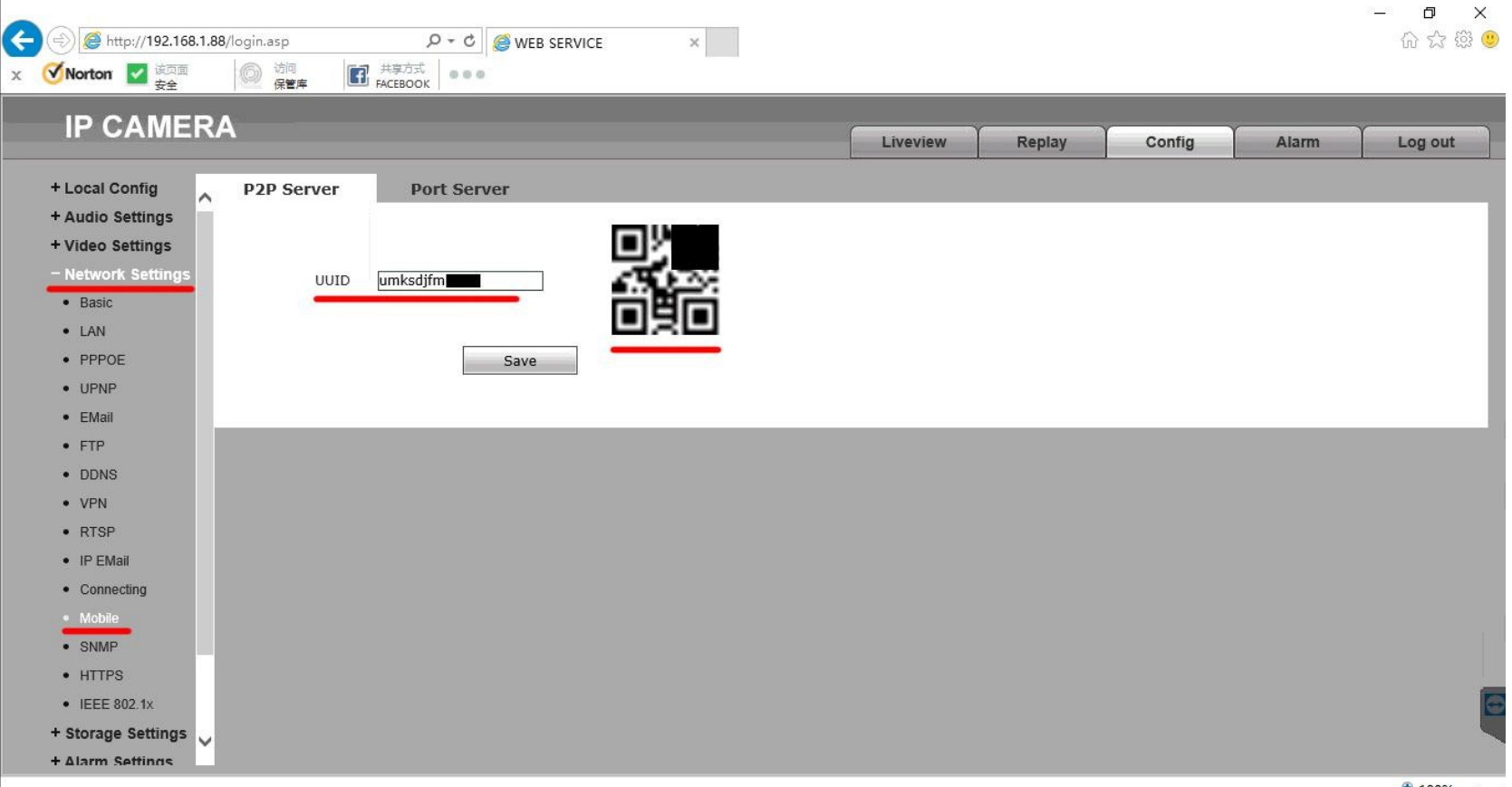

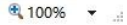